# **Cognos Basic Consumer Training Online Course**

## **Technical Requirements**

Supported browsers include:

- Edge
- Chrome
- Mozilla Firefox

If you want to make the display larger, try holding down the Ctrl button on your keyboard and using the scroll ball on your mouse to enlarge or reduce the size of the course.

### **Creating an Account**

1.Go to the USA Staffing Online Course Portal at: <u>https://usastaffing.usalearning.net/login/index.php</u>

• Skip to Step 9 if you have a Training account

#### 2. Click the **Create new account** button.

|                                                                                          | ⊙ English (United States) (en_us) → Guest user 6 → |
|------------------------------------------------------------------------------------------|----------------------------------------------------|
| USA Staffing                                                                             |                                                    |
| Great Government Starts Here"                                                            |                                                    |
|                                                                                          |                                                    |
| Username                                                                                 |                                                    |
| Password                                                                                 |                                                    |
| Log in                                                                                   |                                                    |
| Lost password?                                                                           |                                                    |
| Is this your first time here?                                                            |                                                    |
| Create new account                                                                       |                                                    |
| English (United States) (en_us) + Cookies n                                              | otice                                              |
|                                                                                          |                                                    |
|                                                                                          |                                                    |
| Help Desk                                                                                |                                                    |
| Call the Help Desk at 202-753-0845 within the Washington, DC area or toll free at 833-20 | 00-0035 (Weekdays 8:30AM to 6:00PM Eastern Time).  |
| Click here to submit a help desk ticke                                                   | t.                                                 |
|                                                                                          |                                                    |

Image 1: Login page for Online Training Courses Portal for USA Staffing.

3. Enter the confirmation code **Pass2\$** and select the **Submit** button.

4. Enter new account information, ensure you are using your **work email address**, and select the **Create my new account** button.

| A Staffing <sup>®</sup>                                                                                                    |  |
|----------------------------------------------------------------------------------------------------|--|
|                                                                                                    |  |
| New account                                                                                                    |  |
| collapse all Choose your username and password                                                                                                    |  |
| Username 0                                                                                                    |  |
| The password must have at least 8 characters, at least 1 digit(s), at least 1 lower case letter(s), at least 1 upper case letter(s), at least 1 special character(s) such as $s^*$ , or $\theta$ |  |
| Password                                                                                                    |  |
| Re-Enter password                                                                                                    |  |
|                                                                                                    |  |
| • More details                                                                                                    |  |
| Email address                                                                                                    |  |
| Email (again) 👩                                                                                                    |  |
| First name                                                                                                    |  |
| •                                                                                                    |  |
| Last name                                                                                                    |  |
| City/town                                                                                                    |  |
|                                                                                                    |  |
| United States ¢                                                                                                    |  |
| Create my new account Cancel                                                                                                    |  |
| • Required                                                                                                    |  |

Image 2: New Account creation for Online Training Courses Portal for USA Staffing.

5. You will receive a confirmation message with instructions to check your email to complete registration.

6. Go to your email and select the link.

a) If you don't see the message, be sure to check your spam folder.

7. You will be taken to a confirmation screen. Click the **Continue** button.

8. You now must update the remaining required fields under the **Other fields** section.

- a) Select your **Agency** from the drop-down menu.
- b) Select your **Sub-Agency** from the drop-down menu, if applicable.
- c) Select your **USA Staffing Role** from the drop-down menu.
- d) Click the **Update profile** button.

| 😭 Home 🛛 💼 My Courses            | USA Staffing Training Other Courses Transcripts |            |
|----------------------------------|-------------------------------------------------|------------|
| > Home > Preferences > U         | er account > Edit profile                       |            |
|                                  |                                                 |            |
| ⁄lei Erickson                    |                                                 | Evpand all |
| ✓ General                        |                                                 | CApario an |
| First name                       | • Mei                                           |            |
| Last name                        | Erickson                                        |            |
| Email address                    | 0                                               |            |
| Email visibility                 | ✔         Visible to course participants ◆      |            |
| City/town                        | Silverdale                                      |            |
| Select a country                 | United States 🗢                                 |            |
| Timezone                         | Server timezone (America/New_York) 🌩            |            |
| > User picture                   |                                                 |            |
| > Additional nam                 | es                                              |            |
| > Interests                      |                                                 |            |
| > Optional                       |                                                 |            |
| <ul> <li>Other fields</li> </ul> |                                                 |            |
| Agency                           | 0                                               | ÷          |
| USA Staffing Role                | •                                               |            |
| USA Staffing Role - Other        |                                                 |            |

Image 3: Updating Profile Information for Online Training Courses Portal for USA Staffing.

9. To access the Cognos Consumer Training course, Click on **Other Courses**.

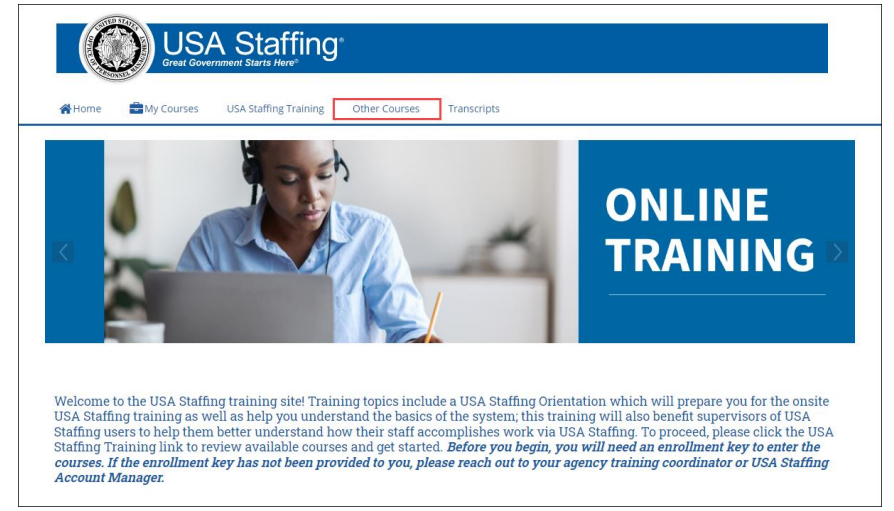

Image 4: Accessing the Other Courses to locate the Cognos Basic Consumer Training course.

10. Click on Cognos Basic Consumer Training to access the course.

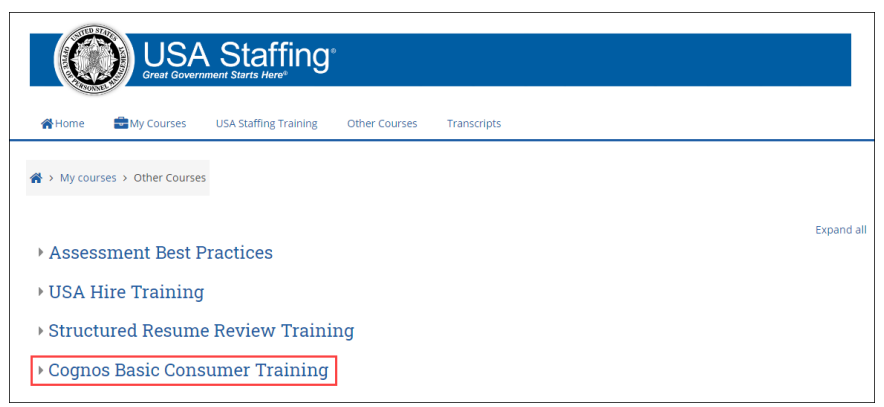

Image 5: Accessing the Cognos Basic Consumer Training.

11. Enter USASTraining1! for the Enrollment key and click Enroll me.

| Enrollment o                    | ptions    |    |
|---------------------------------|-----------|----|
| 👽 USA Hire Trainir              | a         | Q, |
| <ul> <li>Self Enroll</li> </ul> |           |    |
| Enrollment key                  |           |    |
|                                 | Enroll me |    |

Image 6: Enter Enrollment key.

To view your certificates once you have completed your course, select Transcripts. You can see the courses you are enrolled in, Course Name, Enrollment Date, Completion Date, completion Status, Delivery Type (such webbased, instructor-led, etc.), and a direct link to the Certificate.

### **Additional Assistance**

If you have questions regarding the content of the course, check online help or submit a Help Desk ticket.

If you have any problems with registration, technical aspects of the courses, or the completion certificate call the Online Course Portal Help Desk Call the Help Desk at 202-753-0845 or toll free at 833-200-0035 8:30 AM EST to 6:00 PM EST, except holidays.